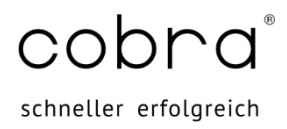

# Einrichtung ihrer cobra Private Cloud bei einem MAC

Erstellt von: cobra Projektteam Stand: Mai 2025

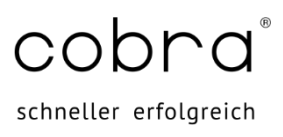

## Inhalt

| Zugangsdaten                      | . 3                                                                                                    |
|-----------------------------------|----------------------------------------------------------------------------------------------------|
| Zugangssoftware                   | . 3                                                                                                    |
| Einrichten einer neuen Verbindung | . 4                                                                                                    |
| Hinzufügen eines Gateways         | . 6                                                                                                    |
| Druckerfreigabe                   | . 7                                                                                                    |
| cobra Cloud starten               | . 7                                                                                                    |
|                                   | Zugangsdaten<br>Zugangssoftware<br>Einrichten einer neuen Verbindung<br>Hinzufügen eines Gateways<br>Druckerfreigabe<br>cobra Cloud starten |

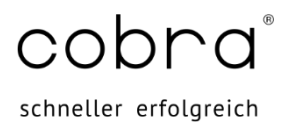

Zur Einrichtung der cobra Cloud auf Ihrem MAC beschreiben wir hier die Vorgehensweise. Beachten Sie bitte, dass die Nutzung der cobra-Mobil Cloud vom MAC erst ab Mac OS X Version 10.9 oder höher zur Verfügung steht.

# 1 Zugangsdaten

Ihre Zugangsdaten haben wir Ihnen per E-Mail gesendet. Dort finden Sie alle wichtigen Unterlagen zur Einrichtung.

Achten Sie bei der Eingabe der Daten in die entsprechenden Felder auf Groß- und Kleinschreibung.

# 2 Zugangssoftware

Für den Mac bieten wir keine eigene Zugangssoftware an, sondern nutzen die kostenfreie Microsoft App, welche Sie im Apple App Store herunterladen und installieren können.

Öffnen Sie hierzu Ihren App Store und suchen nach "Microsoft Remote Desktop". Bei den ersten Treffern sollte direkt die App "Windows App" von Microsoft dabei sein. Laden Sie diese App herunter und installieren Sie diese.

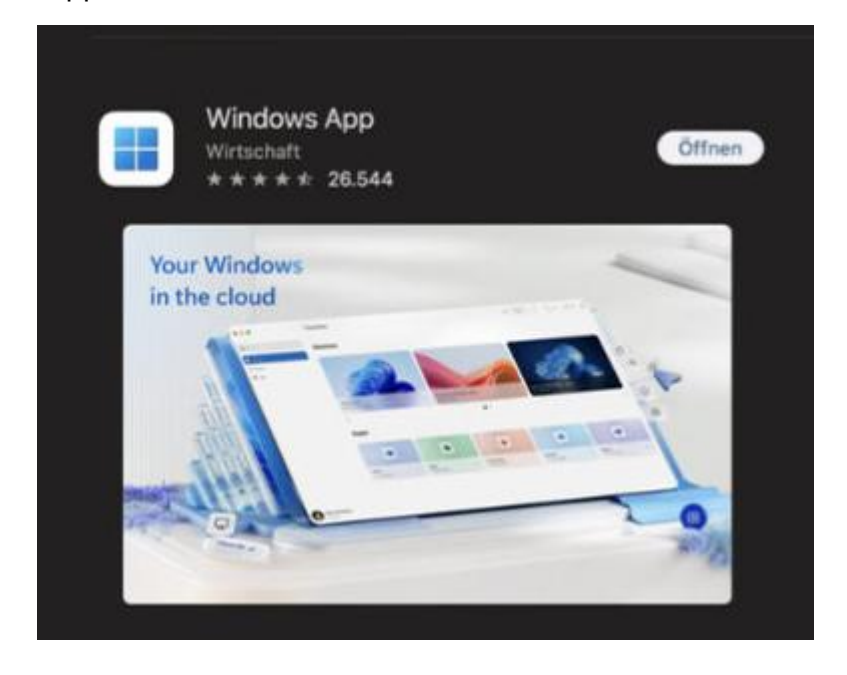

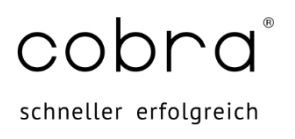

## 3 Einrichten einer neuen Verbindung

Klicken Sie in der App auf das "+" und wählen Sie in der Liste "Add PC" aus.

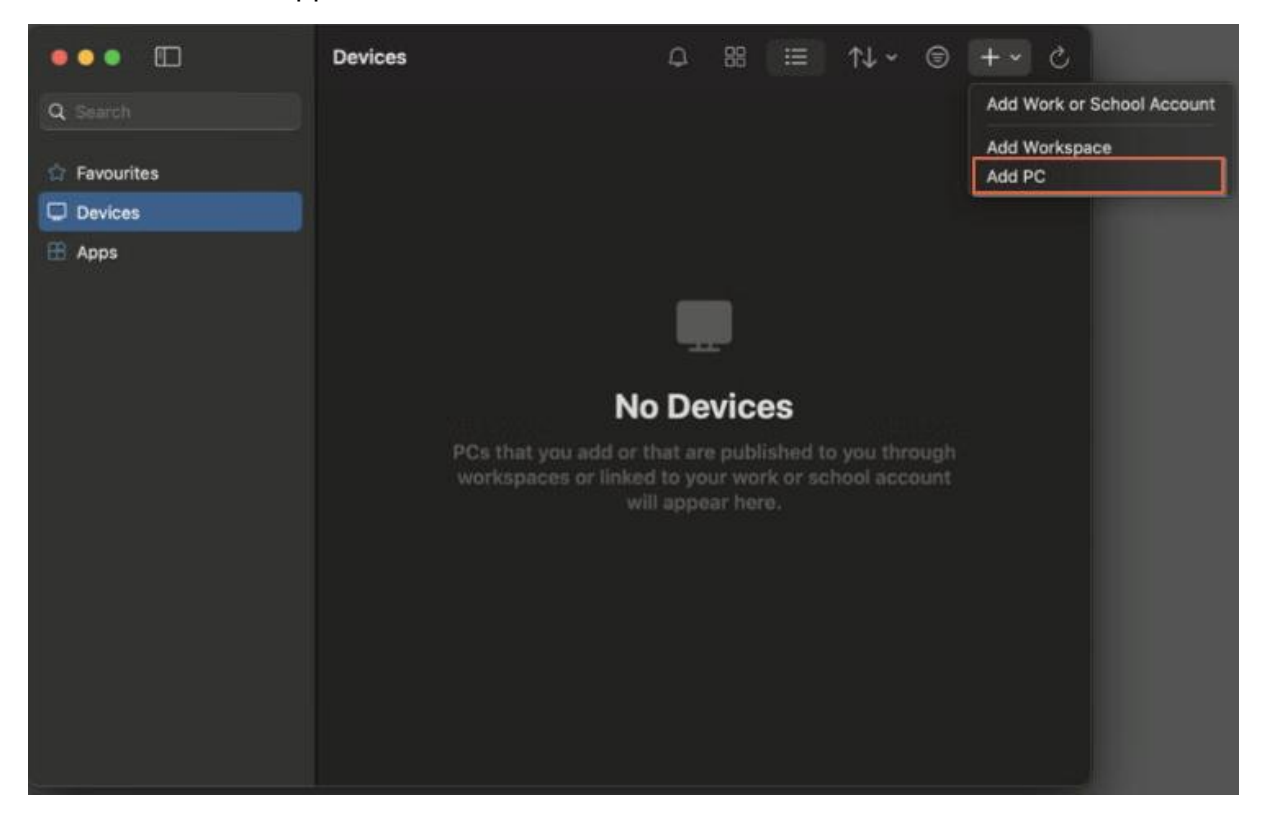

Geben Sie bitte im Fenster folgende Informationen ein:

#### PC Name:

Geben Sie unter Computer den Computername ihrer cobra Private Cloud an. Sollten Sie diesen nicht per Mail erhalten haben, haben wir Ihnen die Usernamen der PrivateCloud per Email zukommen lassen, z.B. CA12345-1, CA12345-2 usw. Sollte der Computername bei Ihnen nicht aufgelistet sein, so geben Sie bitte den Stamm ein bis zum Bindestrich.

In diesem Beispiel CA12345

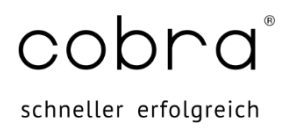

Im Screenshot wurde der PC-Name CACobraCloud verwendet.

| Add PC         |                                                                                                    |     |
|----------------|----------------------------------------------------------------------------------------------------|-----|
| PC name:       | CACobraCloud                                                                                                    |     |
| User account:  | Ask when required                                                                                                    |     |
| General        | Display Devices & Audio Folders                                                                                            |     |
| Friendly name: | Optional                                                                                                    |     |
| Group:         | Saved PCs                                                                                                    | ٢   |
| Gateway:       | No gateway<br>S Bypass for local addresses                                                                                 | \$  |
|                | <ul> <li>Reconnect if the connection is droppe</li> <li>Connect to an admin session</li> <li>Swap mouse buttons</li> </ul> | ed  |
|                | Cancel                                                                                                    | Add |

#### Benutzer erstellen:

Für die Verbindung zu Ihrer Cloud sollten Credentials hinterlegt werden.

Unter Credentials können Sie auswählen, ob Sie bei jedem Verbindungsversuch zur cobra Private Cloud nach dem Benutzer gefragt werden möchten (= "Ask when required) oder Sie hinterlegen neue Anmeldedaten (= "Add Credentials…")

| PC name:       | CACobraCloud                |              |
|----------------|-----------------------------|--------------|
| Credentials    | ✓ Ask when required         | 8            |
| Genera         | Add Credentials             | <b>b</b>     |
| Friendly name: |                             |              |
| Group:         | Saved PCs                   | 0            |
| Gateway:       | No gateway                  | 0            |
|                |                             |              |
|                | Reconnect if the connection | n is dropped |
|                | Connect to an admin sessi   | on           |
|                | Swap mouse buttons          |              |
|                |                             |              |
|                |                             |              |

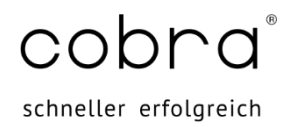

Im Feld "Username" geben Sie zunächst die Domäne "TSCLOUD" und anschließend, getrennt durch einen Backslash, ihre Benutzerkennung, z.B. CA12345-1.

| Username:      |           | TSCLOUD(CA12345-1 |
|----------------|-----------|-------------------|
|                | Password: |                   |
|                |           | Show password     |
| Friendly name: |           | Optional          |
|                |           |                   |

Optional können Sie noch einen Namen für die Credentials hinterlegen.

#### 4 Hinzufügen eines Gateways

Im Anschluß zu den Credentials, wird noch ein Gateway benötigt, damit der Computername auch in ihrem Netzwerk gefunden werden kann.

Klappen Sie den Menüpunkt "Gateway" auf und wählen "Add Gateway..."

| PC name:       | CACobraCloud                                                                                                    |    |
|----------------|----------------------------------------------------------------------------------------------------|----|
| Credentials:   | CA12345-1                                                                                                    | ٢  |
| General        | Display Devices & Audio Folders                                                                                                    |    |
| Friendly name: |                                                                                                    |    |
| Group:         | Saved PCs                                                                                                    | 0  |
| Gateway        | ✓ No gateway<br>Add Gateway                                                                                                    | 8  |
|                | <ul> <li>Reconnect if the connection is dropped in the connect of the connection is dropped in the connection is dropped in the</li></ul> | ed |

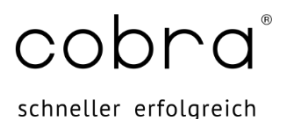

Gebe Sie für den Gateway name: "tscloud-gw.buhl.de" ein. Wählen Sie unter User account die neu hinterlegten Credentials des cobra Cloudbenutzers und bestätigen die Eingabe mit Add.

| Gateway name:  | tscloud-gw.buhl.de |   |
|----------------|--------------------|---|
| Friendly name: | Friendly name      |   |
| Credentials:   | CA12345-1          | 0 |
|                |                    |   |

Optional können Sie für das Gateway einen Friendly name vergeben.

#### 5 Druckerfreigabe

Vergewissern Sie sich, dass unter dem Reiter "Devices & Audio" die Druckerfreigabe aktiviert ist, indem das Häkchen bei "Printers" gesetzt ist.

#### 6 cobra Cloud starten

Es sind keine weiteren Einstellungen notwendig. Speichern Sie ihre Einstellungen mit

einem Linksklick auf "Save".

Anschließend sollten Sie ihre neue Verbindung unter Devices sehen können:

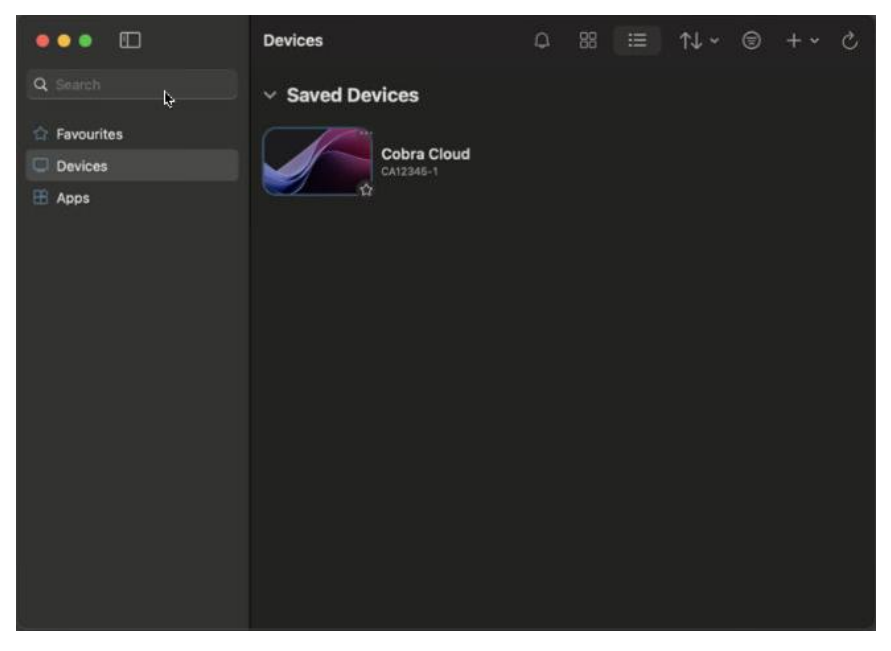

Mit einem Doppelklick können Sie sich dann in die cobra Private Cloud per Remotedesktopverbindung anmelden: